## Knowledge Worker からの購入依頼方法

はじめて利用する方は、"「Knowledge Worker」利用に関する個人情報提供同書"の提出が必要ですので、 学術情報課資料受入担当にご連絡ください。

この「Knowledge Worker」(丸善雄松堂販売書籍データベース)では、教員の教育・研究図書(公費)や学生 向けに購入する図書の購入依頼ができます。また、私費で直接丸善雄松堂に発注することも可能です。 【教員限定利用】

\*図書館システムMyLibraryの「研究用図書購入申込み」を利用することもできますが、こちらを利用すると 発注図書をデータベースの中から検索して選ぶことができ、図書情報入力の手間がかかりません。 \*購入依頼(公費)は書誌情報等を利用し適正な書店に発注します。

## 【利用方法】

「ナレッジワーカー」購入依頼をクリック

ログインボタンを押し、ユーザーID/パスワードを入力してください。

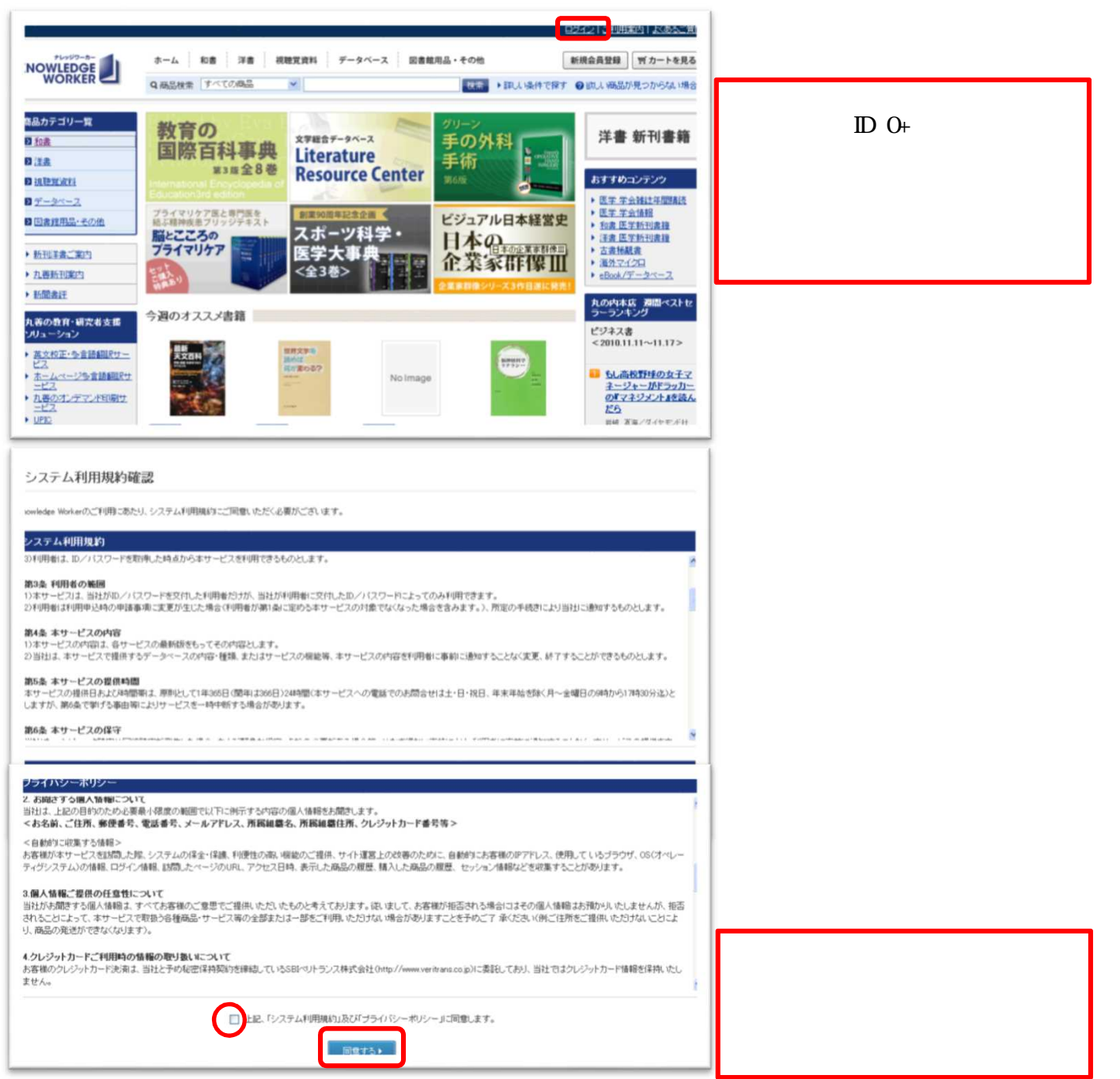

| <b>KNOWLEDGE</b><br><u>ホーム</u> > パスワード再設<br>/パスワード 再設<br>下記項目を入力して、パス <sup>4</sup>                                                                                                    | <ul> <li>定</li> <li>フードを変更して(次次も)</li> <li>新ししい(スワード<br/>パスワード確認入力)</li> <li>秘密の質問の答え</li> </ul> |                                                                                                    |                                                                                                    | 初めてログインする場合には、「パ<br>スワード再設定」画面が表示されます<br>ので、デフォルトパスワード(0+職員<br>番号)をご利用の方は必ずパスワー<br>ドの変更を行ってください。また、パス<br>ワード変更済の方は、現在のパス<br>ワードを入力してください。<br>*秘密の質問の選択、答えの入力を<br>お願いします。<br>(秘密の質問は、パスワードを忘れて<br>しまった際に利用します。) |                                                                                                    |
|----------------------------------------------------------------------------------------------------|--------------------------------------------------------------------------------------------------|----------------------------------------------------------------------------------------------------|----------------------------------------------------------------------------------------------------|----------------------------------------------------------------------------------------------------|----------------------------------------------------------------------------------------------------|
| 人文 リブチクベルデモ 桁                                                                                                    | 1                                                                                                | パスワ・                                                                                                    | ード変更が完了しました。<br>ホームへ <b>)</b>                                                                                                    |                                                                                                    |                                                                                                    |
| 10000-0-0           高品カテゴリー覧           3 読者           3 読者           3 読 | ホーム NH<br>Q HALENA T                                                                             | #2 代理文書和 データベース 図<br>磁温 ●<br>単二<br>単二<br>単二<br>単一<br>単一<br>単一<br>単一<br>単一<br>単一<br>単一<br>単一<br>単一<br>単一                                                                                                    | 建築用品・その物<br>マイベーフ<br>マイベーフ<br>マーク<br>マイベーフ<br>マイベーフ<br>マーク<br>マイベーフ<br>マーク<br>マイベーフ<br>マーク<br>マイベーフ<br>マーク<br>マイベーフ<br>マーク<br>マーク<br>マーク<br>マイベーフ<br>マーク<br>マーク<br>マーク<br>マーク<br>マーク<br>マーク<br>マーク<br>マーク                                                                                                    | 〒カートを見る<br>ほうからない場合<br>学 11 ショ<br>メデンツ<br>メデンツ<br>ドロットの<br>には、日本の<br>に、<br>・ - 1215><br>に、<br>コークーショ                                                                                                    | 和・洋書新刊案内は毎週更新され、<br>最新の本も購入依頼ができます。<br>キーワードを入力して図書を検索<br>できます。<br>検索方法等を詳細に知りたい時は<br>「ご利用案内」をクリックして「利用マ<br>ニュアル」を参照してください。 |
|                                                                                                    |                                                                                                  |                                                                                                    | ビジョン     ビジョン     ビジョン     ビジョン     ビジョン     ビジョン     ビジョン     ビジョン     ビジョン     ビジョン     ビジョン     ビジョン     レーン     レー | 17日詳DF11<br>マネーを追<br>AS Burble Recorned<br>この条件を保存                                                                                                    |                                                                                                    |
| 和書<br>サブカテゴリ<br>商品コード                                                                                                    | 注意 送税工業社           単数         単数           単数         単数           タイトル         TRC No.          | <u>7-2&lt;-2</u> <u>₹0,4</u><br>= 0,40-x 0 Mat 0 t-B00K 0<br>■<br>0,97 <t#4< th=""><th><ul> <li>20に目に         <ul> <li>20に目に             </li> <li>2009944L</li> <li>含む ○(いずれがを含む ○含まない)</li> </ul> </li> </ul></th><th>〈条件を指定する</th><th>プルダウンメニューから項目を選択<br/>して図書の詳細検索ができます。</th></t#4<>                                                                                                    | <ul> <li>20に目に         <ul> <li>20に目に             </li> <li>2009944L</li> <li>含む ○(いずれがを含む ○含まない)</li> </ul> </li> </ul>                                                                                                    | 〈条件を指定する                                                                                                    | プルダウンメニューから項目を選択<br>して図書の詳細検索ができます。                                                                                         |
| 4~9-F                                                                                                    | ハーボス (1) (1) (1) (1) (1) (1) (1) (1) (1) (1)                                                     | F<br>0.5×7€3<br>0.5×7€3 | また ○し げれかをまた ○ 含まない<br>また ○し げれかをまた ○ 含まない<br>また ○し げれかをまた ○ 含まない<br>また ○し げれかをまた ○ 含まない<br>また ○し げれかをまた ○ 含まない<br>また ○し げれかをまた ○ 含まない                                                                                                    |                                                                                                    |                                                                                                    |

\*毎週新刊データが追加されていますが、このデータベースで検索できない図書については、図書館HPの MyLibraryから「研究用図書購入申込み」にて購入申込みをお願いします。

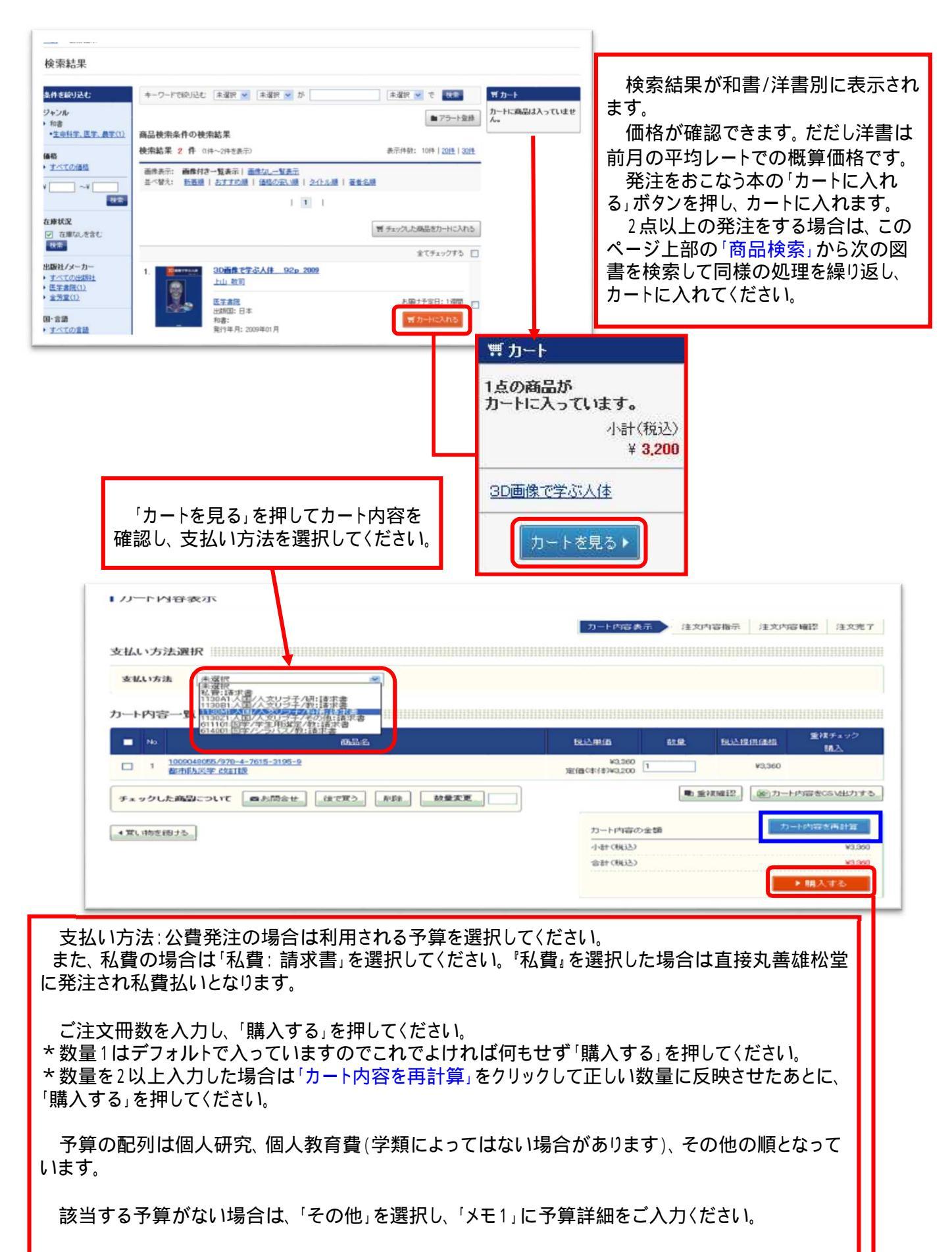

\*学生用選定の予算でお申込みの図書は、図書館の経費で支払われます。また、図書館の開架に 配置し、学生の利用に供します。基本的には重複不可で、高額資料は委員会で選定します。

| 【法义内容描示                                                    |                                                     |
|------------------------------------------------------------|-----------------------------------------------------|
| 力一片内容表示 建成均                                                | □ 注 2014 (1994) 承認後 14元 7                           |
| 支払い方法<br>予算る: 人国/人文リブ子/科袖 ≉ご□−る: 承認フロー不要                   | ·<br>第章 「変更」をクリックしてください。<br>新しいウィンドウが開きます。          |
| 配送•請求方法指定                                                  |                                                     |
| 連邦のお煎り(最小の場合)5チェック、ただく必要は参加ません。                            | 毎ご主文の解決ご(主体ください)                                    |
| 注文商品一覧<br>■ No 商品名 創業 優越 お客様文文No 注文を名                      | RUEAL JEZOTAR                                       |
| 1003040055/978-4-7815-3155-9<br>1 転布約30年~地獄1後の場論と実 1 ¥3.86 |                                                     |
| チェックした項目の注対内容指示ページへ・                                       | 141(RE2     ¥3200       2点以上変更する場合は、該当              |
|                                                            | するものにチェックを入れて、ここ<br>をクリックすると、まとめて変更す<br>ることができます。   |
| 汪乂内谷指示                                                     | 注文内容について何か指示がある場合は「メモ1」                             |
| 配送先指定                                                      | にご記入ください。                                           |
| お届け先 65025083福島大学:福島県福島市金谷川1番 💌                            | 「その他」の予算を選択した方は物品請求システ                              |
| <b>永認依頼</b><br><u>承認依頼コメント</u>                             | ムの予算コード(フロジュクトコード寺)又は、予算名<br>称を記入してください。            |
| 組織専用項目指定 クリア                                               | 例外的に消耗品として購入希望の方は、消耗品希望の旨と、具体的な理由を記入してください。         |
| <b>業者コード</b> ZZ:仮注文 ☑                                      | *それ以外の欄には何も記入しないでください                               |
| 注又者名<br>あ客幕発注No                                            |                                                     |
| メモ1 ブロジェトコード 22315856000                                   |                                                     |
| この内容で設定する                                                  | 2点以上の変更をする場合は、変更箇所のチェッ<br>クボックスにチェックを入れてから設定してください。 |
| <b>20</b> 80;• x                                           |                                                     |
| 【注义内容描示                                                    |                                                     |
| 为一时应表示 建文内容                                                | B开 注文中容编程 净超维制度了                                    |
| スUAV 77/76<br>予留名: 人国/人文リブ子/科補 米2270-名: 京認70-不要!           | 與實.                                                 |

|                                | 人国                                                               | ///////////////////////////////////////    | 科袖               |                      |                        | 永辺70-           | -8:       | 承認フロー不要購買                |                              |
|--------------------------------|------------------------------------------------------------------|--------------------------------------------|------------------|----------------------|------------------------|-----------------|-----------|--------------------------|------------------------------|
| 記送・請:                          | 求方法指定                                                            |                                            |                  |                      |                        |                 |           |                          |                              |
| 配进·請                           | 求方法指定                                                            | 通常のお期号は<br>「一括発送」と「-<br>「一括発送」             | は牛の増合 <br>一括講家」で | まチェック、吹だ<br>5ご希望のお客様 | く必要はおりません<br>出る、下記にチェッ | ん。<br>クモスれていたみい | , (T##†>) | 制制業は商品をご一樽に注文の物はご注意くどみに、 |                              |
|                                |                                                                  |                                            |                  |                      |                        |                 |           |                          |                              |
| 主文商品<br>■ No                   | 8 <b>—≌</b><br>™                                                 | 15                                         | 11.2             | 1015                 | お客様主文No                | 注文者名            | 1         | R14                      | 注文内语<br>指示                   |
| 注文商品<br>■ No<br>□ 1 部<br>計     | 品→覧<br>[55]<br>009048055./978-<br>27日5九天平→地景<br>長~ 231785        | 3名<br>1-7615-3195-9<br>171所の増加と来           | 818<br>1         | 1845<br>¥0,360       | 8万株125%                | 12246           | ] ZZ: (6) | R12                      | 注文内语<br>指示<br>图 [天王          |
| 注文商品<br>■ No<br>□ 1 部<br>テェック( | 品一覧<br>あめ<br>009040055-978-<br>5日防災学一地部<br>1~ 2011版<br>した項目の(主文) | 1名<br>1-7615-3195-9<br>対策の増議と実<br>内容指示ページへ | 1<br>1           | 1845<br>¥2,360       | お石株主文No                | 32 <b>4</b> 6   | ] ZZ: (8) | R:12;<br>22;<br>44*(R62) | 注文内语<br>指示<br>图 原更<br>¥0.900 |

次へを押してください。

| 5-1                                                                          |                            |                  |             |                                       |
|------------------------------------------------------------------------------|----------------------------|------------------|-------------|---------------------------------------|
| 注义内容帷記                                                                       |                            |                  |             |                                       |
|                                                                              | カート                        | 內容表示 注文內容指示 注文内容 | · 植现 承認能積完了 | 発注するデータが表示されます。                       |
| 支払い方法                                                                        |                            |                  |             | 必ずご確認ください。                            |
| 予算名: 人国/人文リプ子/科補                                                             | 承担70-名:                    | 承認70一不要購買        |             | ᄜᆇᇇᅶᇵᆉᆋᆋᅸᆝᅸᇉᇗᇑᄷᇏᇔ                     |
| 注文商品一覧                                                                       |                            |                  |             |                                       |
| No. (8)26 (12)                                                               | 個型 古首进主文No                 | 11.166 R12       | 注文内容指示      |                                       |
| 1 1009048055/978-4-7615-0195-9 1<br>都市防決学~地議計後の理論と実建~ 2811版 1                | ¥3,360                     | 22.仮注文           | 1812        | これで終了です。                              |
| 精入確定法のキャンセル、返回よ、恐れ入りますが商品の性格とた効力してお<br>ただし、品違い、乱工、落て、汚損などの際には、到着から7日以内に、お開合せ | リません。。<br>たつォームよりお知らせください。 | 小計(報送)           | ¥3,260      |                                       |
|                                                                              |                            | 合計(和注)           | ¥0.960      |                                       |
|                                                                              |                            |                  |             |                                       |
|                                                                              | #12012#948-12              |                  |             | 購入リクエストをすると、図書館                       |
|                                                                              |                            |                  |             | にれ苦リスタマービンターから こ<br>注文内容のλ力依頼 メールが配   |
| <u>ホーム</u> > 承認後難完了                                                          |                            |                  |             | 信されます。                                |
| 本認依賴元                                                                        |                            |                  |             |                                       |
|                                                                              |                            |                  |             | 図書館で承認をすると、依頼者と                       |
|                                                                              |                            | 図書館に丸善カスタマーセンター  |             |                                       |
| 李42:65                                                                       |                            | からっこ注义の催認」メールか能信 |             |                                       |
|                                                                              |                            | されます。この承認の翌日に図書  |             |                                       |
|                                                                              |                            |                  |             | 貼ン人ナムに反映 c16、 脾八 士 統<br>   キヘ と 移行します |
|                                                                              |                            |                  |             |                                       |
|                                                                              |                            |                  |             | われていません。                              |
|                                                                              |                            |                  |             |                                       |

## 【注意】

注文状況の確認 Knowledge Worker上で注文確定されたデータは図書館システムに転送されますので、 MyLibraryの「研究用図書購入申込み状況照会」で依頼状況の確認ができます。また、データの反映時間は以下のとおりです。

平日(月~木曜日)------ 午後5時で締め切られデータは翌日に反映されます。

平日(金曜日)------- 午後5時で締め切られデータは翌週の月曜日に反映されます。

休日(土~日曜日、祝日)---- 休み明けの日午後5時で締め切られデータは翌日に反映されます。

(例 土曜日、日曜日の場合は翌週月曜日分と一緒に翌週火曜日に反映されます。)

注文確定後に注文をキャンセルされる場合は、学術情報課資料受入担当までご連絡ください。

ただし、既に書店へ発注されている場合などはキャンセルできないこともありますので、ご注意願います。 Knowledge Worker 利用時間

提供日は原則として、3月、7月、11月の第2土曜日の定期保守日と年末年始(12月30日から翌1月5日) を除いた日で、時間帯は24時間利用できます。

Knowledge Workerから得たデータは適正に利用してください。

データ提供者の著作権等の権利を侵害したり、データを第三者に提供することは禁じられています。

| 問合せ先<br>「公費」 | 学術情報課資料受入担当 Tel: 024-548-8083<br>(内線)2603,2606                |
|--------------|---------------------------------------------------------------|
|              | E-mail ukeire@lib.fukushima-u.ac.jp                           |
| 「私費」         | 丸善(株)仙台支店 Tel: 022-222-1133<br>E-mail t.kumagai@maruzen.co.jp |
| 大 *          | .善問合せ休日(土~日曜日、祝日)、および年末年始(12月30日から翌1月5日)                      |
|              | を除く、月曜日から金曜日の午前9時から午後5時30分まで。                                 |